# Gmail メール転送設定

■ はじめに

本マニュアルは Gmail で受信したメールを他のメールアカウントに自動転送させる為の 設定が記述されております。

転送設定方法には、1つのアドレスへの転送と複数アドレスへの転送の2 通りあります ので、用途に合わせて設定するようにしてください。

転送設定の際には転送先のメールアドレスが必要になります。

# Gmail メール転送設定方法 (転送先メールアドレスの登録)

メールを転送する際には、転送先メールアドレスの登録が必要になります。複数のアドレスに転送す る際にも、この設定方法で複数のアドレスを登録する必要があります。

### (1) 設定画面を開く1

| Gmail にロク                | 「イン後、ページ                      | シ上部にある              | 5. 🗘                                                                                                    | をクリックします         | 0                        |
|--------------------------|-------------------------------|---------------------|----------------------------------------------------------------------------------------------------|------------------|--------------------------|
| 🔋 山梨県立大学 メール・受信トレイ       | - xxxxxxx @yamanashi-ken.ac.j | p - Mozilia Firefox |                                                                                                    |                  |                          |
| ファイル(E) 編集(E) 表示(Y) 履    | 町5) ブックマーク(日) ツール(1           | () へルプ( <u>H</u> )  |                                                                                                    |                  |                          |
| 🗧 👌 C 🛔 M google.        | com https://mail.google.com/r | nail/?shva=1#inbox  |                                                                                                    | 💦 🚽 - Google     | P X 🎟 📲                  |
| 🧧 よく見るページ 🥘 Firefox を使   | ってみよう 😼 最新ニュース 门 🤅            | Gmail 😃 山梨県立大学      | t in the second second s |                  |                          |
| ▶ ● 山梨県立大学 メール・受信トレー     | 1× +                          |                     |                                                                                                    |                  | ¢.                       |
| <b>メール</b> たいブー ドキュメント さ | ナイト グループ 連絡先 ちっと見             | lā »                |                                                                                                    | x7000            | @yamanashi-ken.ac.jp - 🔅 |
| ● 山梨県立大学                 |                               |                     | - 9                                                                                                    |                  |                          |
| x-11 •                   | 0 ·                           | その他。                |                                                                                                    | 1~50/83          | <> \$                    |
| 作成                       | 新しい受信トレイを試す:                  | クラシック重要な            | ひールを先頭 未読メー                                                                                                    | ルを先頭 スター付きメールを先頭 | 優先レイ × -                 |

「設定」をクリックします。

|         | <                       | >                 | \$ ₹        |
|---------|-------------------------|-------------------|-------------|
| 表;<br>~ | 元間隔<br>標準<br>小<br>最小    |                   |             |
| C       | 設定<br>このド<br>フィー<br>ヘルフ | マインを<br>ドバック<br>ナ | 2管理<br>2を送信 |

### (2) 設定画面を開く2

画面上部にある「メール転送と POP/AMAP」をクリックします。

# 設定

| 全般 ラベル アカウン              | ト フィルタ メール転送と POP/IMAP チャット                    | ウェブクリップ 受 |
|--------------------------|------------------------------------------------|-----------|
| 言語:                      | 山梨県立大学 メール 表示言語: 日本語                           |           |
| 表示件数:                    | 1 ベージに 50 ▼ 件のスレッドを表示<br>1 ページに 250 ▼ 件の連絡先を表示 |           |
| キーボード ショートカッ<br>ト:<br>詳細 | ◎ キーボードショートカット OFF<br>◎ キーボードショートカット ON        |           |

# (3) 設定画面を開く3

「転送先アドレスを追加」をクリックします。

| 全般 ラベル                | アカウント | フィルタ              | メール転送と POP/IMAP                         | チャット                            | ウェブクリップ                          | 受               |
|-----------------------|-------|-------------------|-----------------------------------------|---------------------------------|----------------------------------|-----------------|
| <b>転送:</b><br>詳細      | C     | 転送先ア              | ドレスを追加                                  | 十次市二学士                          | マートングチャナ                         |                 |
|                       | l     | - ZF. 21/1        | VS/21FMUC, HELOVA - /V/CI               | J ~E ¥A/⊠ 9                     | acculeay.                        | \$              |
| <b>POP</b> ダウンロ<br>詳細 | I-F:  | 1. ステータ<br>〇 すべての | ス: 08/10/08 以降に受信した<br>Dメールで POP を有効にする | =メールに対<br>& <mark>(</mark> ダウンロ | すして <b>POP が有</b> ま<br>ロード済みのメール | <b>効</b><br>,を含 |

### (4) 転送先の追加をする

転送したいメールアドレスを記入し、「次へ」をクリックします。

| 転送先アドレスを追加                | × |
|---------------------------|---|
| 転送先のメールアドレスを入力してください:<br> | ] |
| 次へ キャンセル                  |   |

転送先メールアドレスに誤りが無ければ、「続行」をクリックします。

| 転送先アドレス    | を確認                         | × |
|------------|-----------------------------|---|
| xxxxx@xxxx | <b>x.ne.jp</b> にメールを転送しています |   |
| 統行         | キャンセル                       |   |

下図のメッセージが表示され、指定したメールアドレスに確認コードのメールが送信されます。「O K」をクリックし、メッセージを閉じてください。

|                         | × |
|-------------------------|---|
| 転送先アトレスを追加              |   |
| 許可を確認するための確認コードを送信しました。 |   |
| ок                      |   |
|                         |   |

<送信されるメールの件名>

(#00000000)山梨県立大学の転送の確認 - xxxxxx@yamanashi-ken.ac.jp からメールを受信

### (5) 追加した転送先の確認をする

(4)で転送先に設定したアドレスに送信されたメールより数字8桁の確認コードを記入し、「確認」を クリックします。

| 全般 ラベル アカ         | ロウント フィルタ メール転送と POP/IMAP チャット ウェブクリップ 受信トレイ オフライン                                                                                            |
|-------------------|----------------------------------------------------------------------------------------------------|
| <b>転送:</b><br>詳細  | 転送先アドレスを追加                                                                                                    |
|                   | xxxxxx@xxxxx.ne.jpを確認<br>確認コード 確認 メールを再送信 アドレスを削り                                                                                             |
| POP ダウンロード:<br>詳細 | <b>1. ステータス: 08/10/08</b> 以降に受信したメールに対して <b>POP が有効</b><br>◎ <b>すべてのメール</b> で POP を有効にする (ダウンロード済みのメールを含む)<br>◎ <b>今後受信するメール</b> で POP を有効にする |

### (6) 転送先の設定をする

「受信メールを[メールアドレス]に転送…」にチェックし[メールアドレス]欄に転送したいメールアドレスが選択されていることを確認します。

全般 ラベル アカウント フィルタ メール転送と POP/IMAP チャット ウェブクリップ 受信

| 転送: | ◎ 転送を無効にする                          |
|-----|-------------------------------------|
| 詳細  | ◎ 受信メールを xxxxxx@xxxxx.ne.jp  L転送して  |
|     | 山梨県立大学 メール のメールを受信トレイに残す ▼          |
|     | 転送先アドレスを追加                          |
|     | ヒント: フィルタを作成し、特定のメールだけを転送することもできます。 |

補足)転送の際にメールの保存、削除と言った設定も行えます。

容量に余裕があるので、メールのコピーを受信トレイに保存のままでも問題は無いと考えられますが、 容量の大きな添付ファイルを多く扱う場合は注意してください。

選択後、画面下部にある「変更を保存」をクリックして、設定は完了となります。

キャンセル 変更を保存

転送設定後は、<u>すべての受信メールが指定アドレスへ転送</u>されます。複数アドレスへ転送する場合は 次ページ以降を参照してください。

# Gmail メール転送設定方法(複数のアドレスに転送する場合)

複数のアドレスに転送する場合は、転送設定で行わずにフィルタ機能を使って転送 設定を行います。

フィルタ機能も1 つの設定に対して1 つのアドレスと言った形での設定になるので、 転送したいアドレス分だけ同じ様にフィルタを作成して転送する事になります。

### (1) 設定画面を開く 1

画面上部にある「フィルタ」をクリックします。

| 全般 ラベル アカウン              | · フィルタ メール転送と POP/IMAP チャット                    | ウェブクリップ 受 |  |
|--------------------------|------------------------------------------------|-----------|--|
| aa:                      | 山梨県立大学 メール 表示言語: 日本語                           |           |  |
| 表示件数:                    | 1 ページに 50 → 件のスレッドを表示<br>1 ページに 250 → 件の連絡先を表示 |           |  |
| キーボード ショートカッ<br>ト:<br>詳細 | ◎ キーボードショートカット OFF<br>◎ キーボードショートカット ON        |           |  |

#### (2) 設定画面を開く 2

「新しいフィルタを作成」をクリックします。

全般 ラベル アカウント フィルタ メール転送と POP/IMAP チャット ウェブクリッブ 受信

### すべての受信メールに次のフィルタが適用されます:

新しいフィルタを作成

## (3) フィルタの設定 1(条件設定)

差出人:のボックスに \* (アスタリスク)を英字小文字で入力し「この検索条件でフィルタを作成>>」 をクリックします。(アスタリスク(\*)は全ての受信メールを転送対象とします。)

| フィルタ<br>From | ×                |
|--------------|------------------|
| *            |                  |
| То           |                  |
| 件名           |                  |
| <br>含む       |                  |
| 含まない         |                  |
| □ 添付ファイルあり   |                  |
| Q            | この検索条件でフィルタを作成 » |

#### (4) フィルタの設定 2(アドレス指定)

「次のアドレスに転送する」にチェックし選択ボックス内にて転送したいメールアドレスを選択し ます。

転送先の入力が終了したら「フィルタを作成」をクリックします。

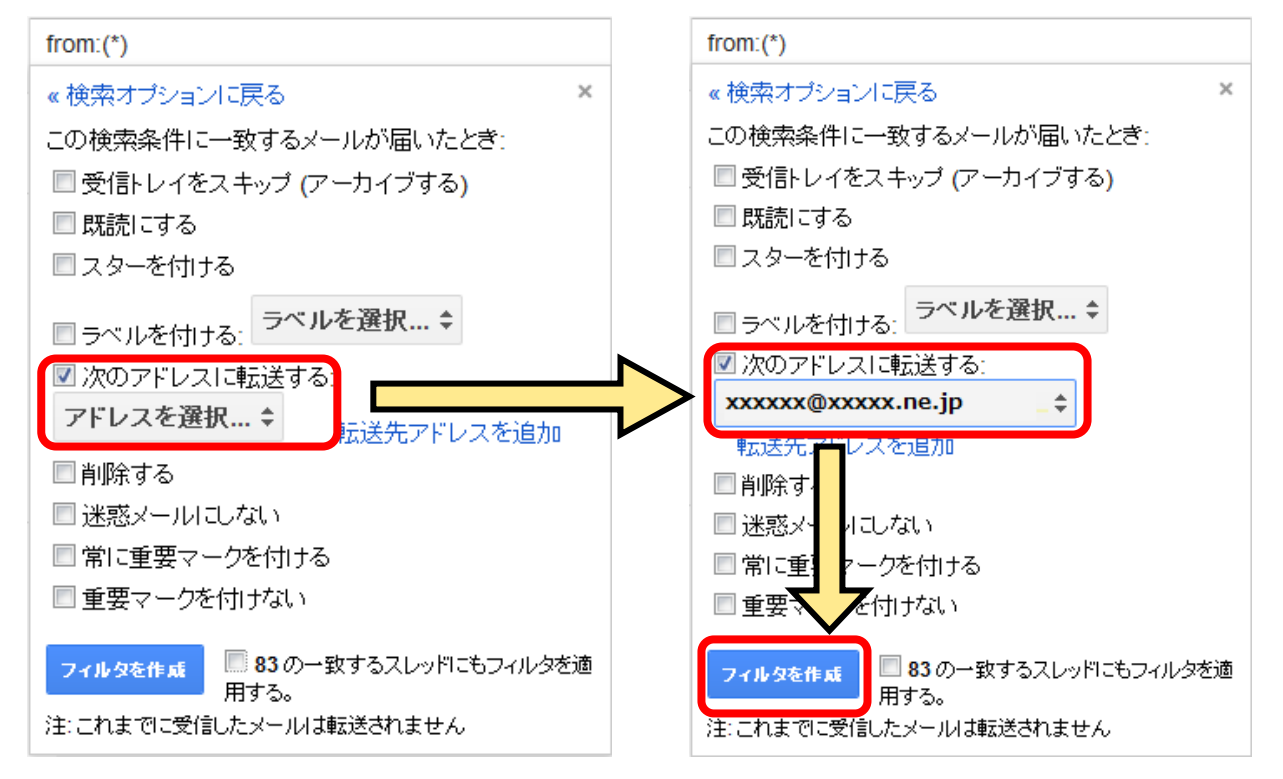

補足)選択ボックスに表示されるメールアドレスは、転送設定で追加したメールアドレスとなりま すので、このボックスに表示されていない場合は、P.1の「Gmail 転送設定方法」を参照し、転送先 アドレスの追加を行ってください。

### (5) フィルタの設定 3(確認、追加)

設定が終了すると下図の様に条件、処理として設定が行えたことが確認できます。

複数の転送はさらに「新しいフィルタを作成」をクリックして(4)フィルタの設定(条件設定)から行った設定を繰り返し行って下さい。

フィルタを作成しました。詳細

設定

全般 ラベル アカウント フィルタ メール転送と POP/IMAP チ

### すべての受信メールに次のフィルタが適用されます:

条件: **from:(\*)** 処理: xxxxxx@xxxxx.ne.jp に転送

以上